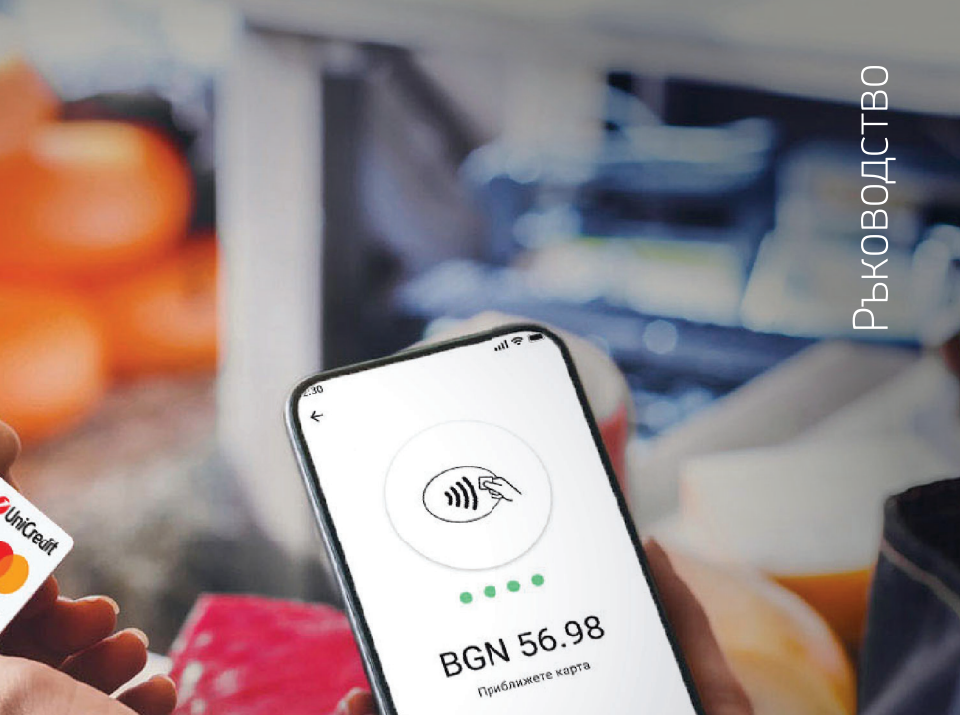

## ViniCredit Bulbank

# Телефонът ePOS!

## Бързи и лесни стъпки за инсталиране на ePOS.

Иновативно решение за Вашия бизнес, с което превръщате своя телефон в удобен и сигурен ПОС терминал за безконтактни плащания навсякъде.

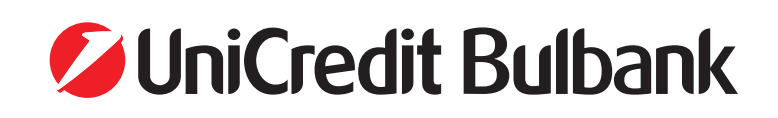

#### Инструкция за инсталиране и приемане на плащания чрез софтуерно терминално устройство ПОС (ePOS)

Мобилно приложение за Android

#### ПРЕДИ ДА СТАРТИРАТЕ ИНСТАЛАЦИЯТА

Не пропускайте тези четири лесни стъпки:

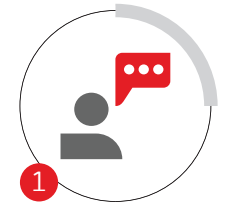

Дистанционна консултация с експерт

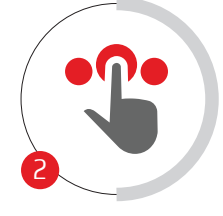

Онлайн подаване на искане за ПОС терминал

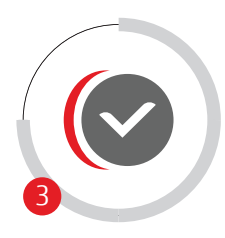

Одобрение и дигитално подписване на договор

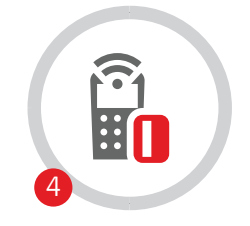

Имплементиране на ПОС терминала

#### СЪДЪРЖАНИЕ НА РЪКОВОДСТВОТО

Инсталиране на терминал ePOS I стр. 2

Приемане на плащания с безконтактни банкови карти Visa и Mastercard I стр. 3

Преглед на история на трансакциите | стр. 4

Анулиране на трансакции I стр. 5

Анализи I стр. 6

Настройки I стр. 6

Съобщения на ePOS I стр. 8

Приложение I стр. 9

#### ИНСТАЛИРАНЕ НА ТЕРМИНАЛ еРОЅ

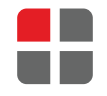

Характеристики, които устройството следва да има, за да може да използва ePOS:

- Версия на Android 11 или по-висока;
- NFC функционалност;
- Google сертификация;
- Стабилна интернет връзка.

Изтеглете мобилното приложение **ePOS** от Google Play Store чрез QR кода.

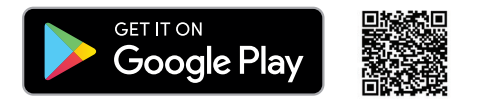

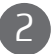

Уверете се, че NFC технологията е активирана.

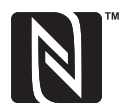

Как да включите вашата NFC:

- Влезте в Настройки > Още;
- Кликнете върху бутона за включване на NFC, за да я активирате.

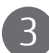

Отворете приложението ePOS и следвайте описаните стъпки.

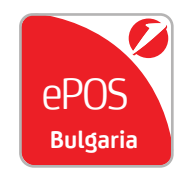

- След като приключи инсталацията, кликнете на иконата ePOS. Мобилното приложение ще поиска разрешение за достъп до Вашия IMEI – този номер се изисква за верификация на приложението и на вашите обаждания – имаме нужда от това разрешение, за да заглушаваме входящи повиквания, докато се извършва плащане.
- След успешна верификация ще видите екран за вход в приложението. Следва да въведете потребителско име и парола. Потребителското име е имейлът, който сте предоставили за регистрация на еРОS.
- 3. Мобилното приложение ще поиска разрешение за достъп до Вашите локация и телефон с цел подобрена сигурност на трансакциите.

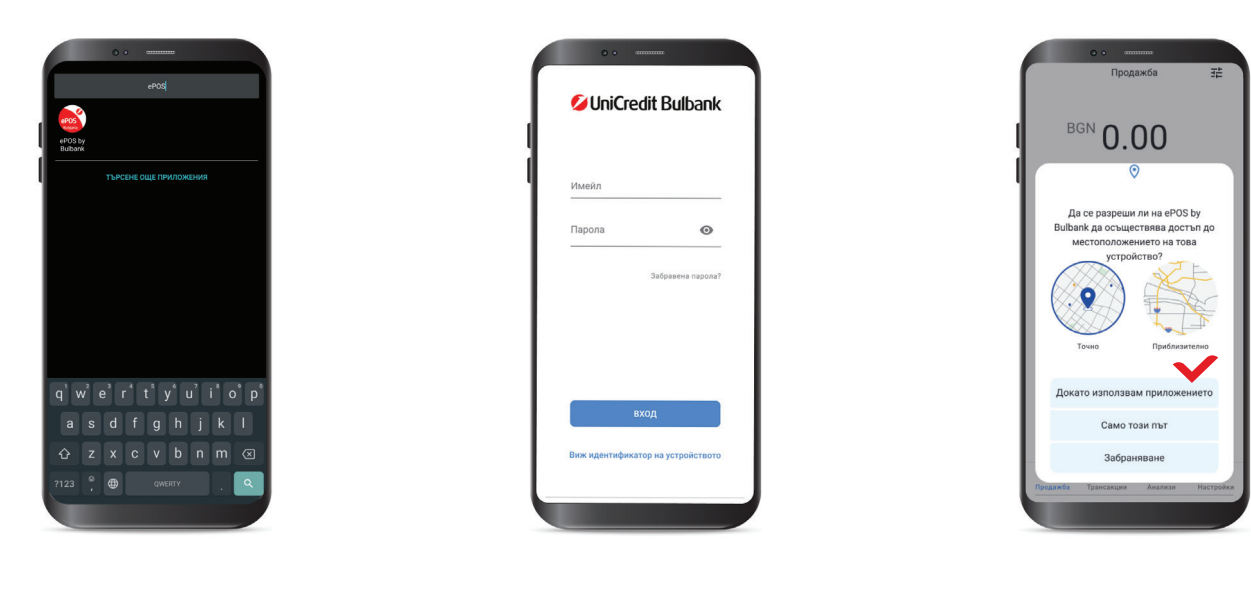

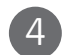

#### Отворете приложението ePOS.

След успешен вход ще видите началния екран с главни функции:

- Продажби;
- Трансакции проверка на трансакции с възможност за анулиране на плащане и детайли по него;
- Анализи преглед на дневни, седмични и месечни анализи.
  Информация за общи продажби и анулирания;
- Екранни настройки включване/изключване на предефинирани суми;
- Настройки смяна на парола, език, терминал и други.

| BGN      | 0.00      |           |
|----------|-----------|-----------|
| BGN 5.00 | BGN 10.00 | BGN 15.00 |
| 1        | 2         | 3         |
| 4        | 5         | 6         |
| 7        | 8         | 9         |
|          |           |           |

>>

#### ПРИЕМАНЕ НА ПЛАЩАНИЯ С БЕЗКОНТАКТНИ БАНКОВИ КАРТИ VISA И MASTERCARD

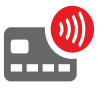

Плащанията на терминал ePOS се извършват само с безконтактни карти с бранд Visa и Mastercard. Максималният лимит за трансакции без ПИН код е до 100 лв. или свободният лимит за безконтактни плащания на клиента.

1

на продажбата или изберете от предварително дефинираните суми и натиснете бутона "потвърди".

Въведете сумата

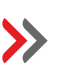

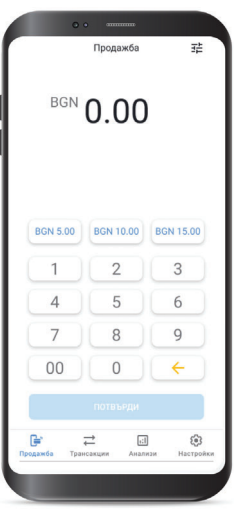

Приближете физическата или дигитализирана карта към гърба на Вашия телефон.

 $\gg$ 

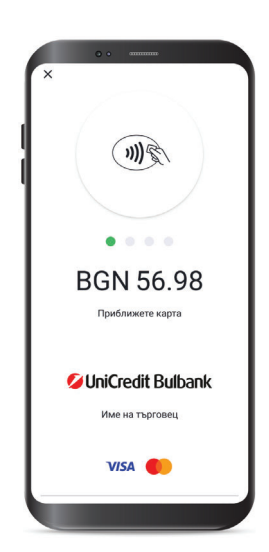

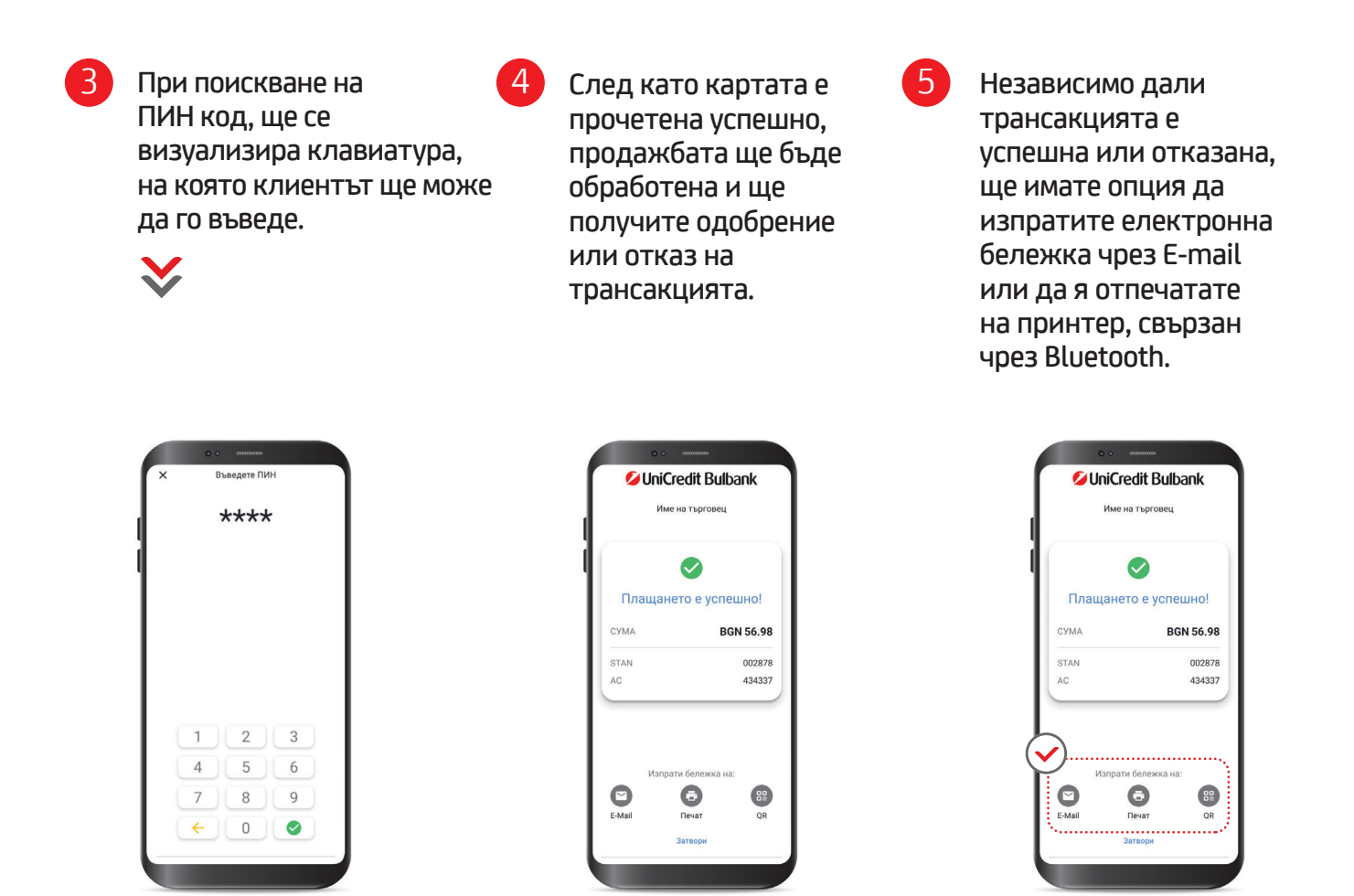

Също така ще имате опция да генерирате QR код за електронната бележка, който може да бъде прочетен от клиента през неговото/нейното мобилно устройство, ако то разполага с QR четец.

#### ПРЕГЛЕД НА ИСТОРИЯ НА ТРАНСАКЦИИТЕ

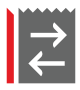

Натиснете бутона "Трансакции", за да видите историята на обработените чрез вашия ePOS трансакции.

Можете да селектирате по дата, вид и статус на трансакция, да прегледате детайлите по всяко плащане и да анулирате.

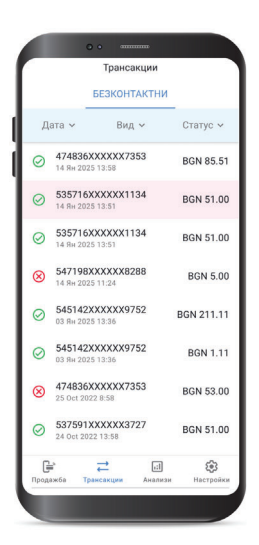

#### АНУЛИРАНЕ НА ТРАНСАКЦИИ

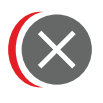

В меню "Трансакции", натиснете върху плащането, което желаете да анулирате и изберете "Анулирай" от менюто.

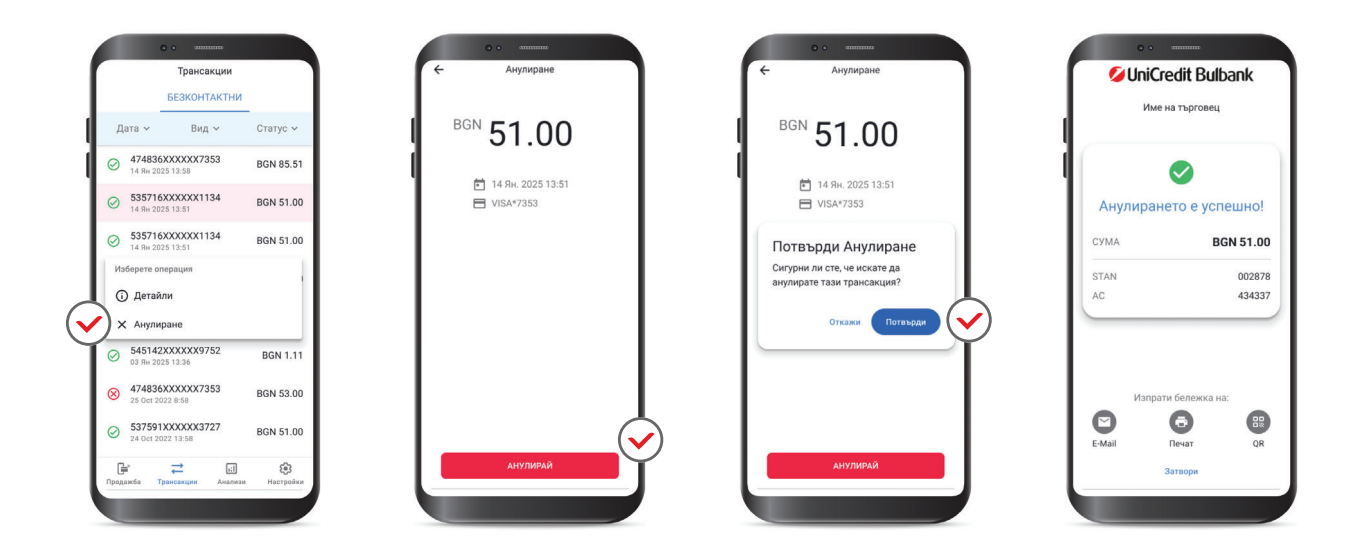

На следващия екран ще трябва да потвърдите анулирането на трансакцията. След като анулирането е потвърдено, ще получите одобрение или отказ.

3 Независимо дали анулирането е отказано или одобрено, ще имате опция за генериране на електронна бележка чрез E-mail или да я отпечатате на принтер, свързан чрез Bluetooth и QR код.

2

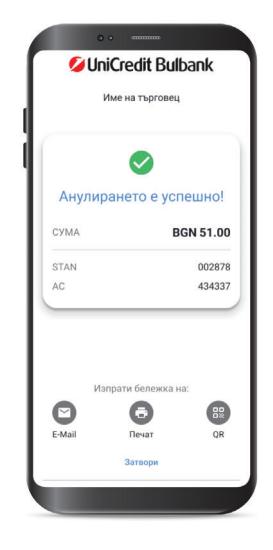

#### АНАЛИЗИ

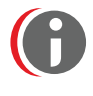

В меню "Анализи" за текущ ден или конкретен период можете да получите информация за обща сума на плащанията, извършените продажби и анулирания.

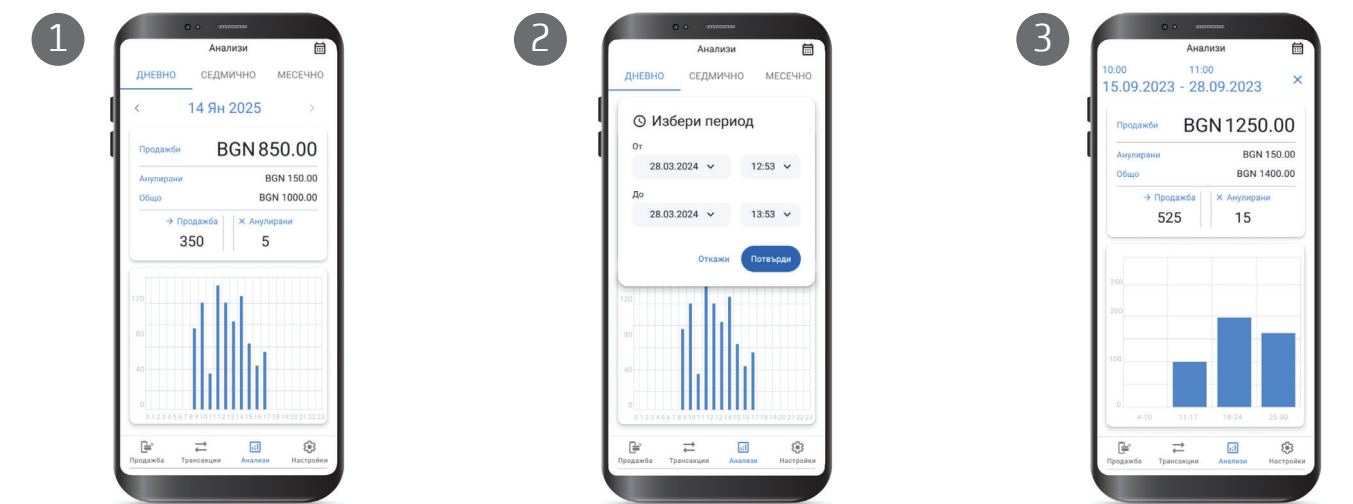

#### НАСТРОЙКИ

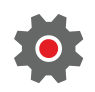

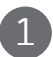

Екранни настройки:

За включване на опцията за предефинирани суми кликнете върху иконата в горния десен ъгъл.

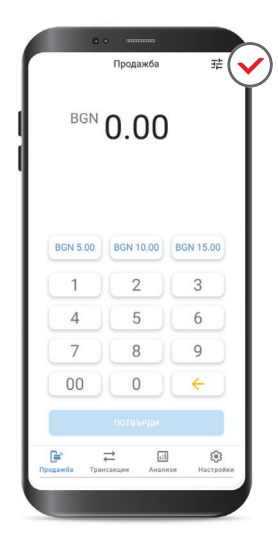

Избор на бутона за активация

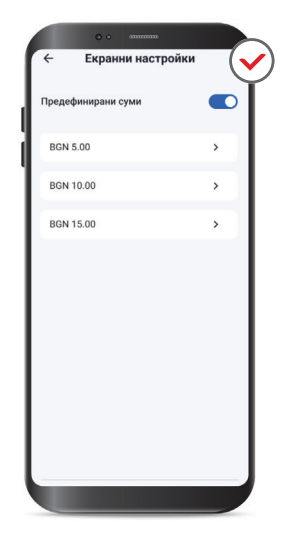

По подразбиране определените суми са 5, 10 и 15лв, които могат да бъдат променени спрямо Вашите предпочитания и нужди.

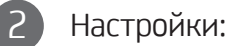

Предоставяне на информация за идентификатор на терминал (TID) и идентификатор на търговец (MID).

- Възможности за промяна на парола, език и превключване на терминал;
- Превключване на терминал опцията предоставя възможност за използване два и/или повече терминала с един потребител.

| 2 |        | • •                     |          |      |   |
|---|--------|-------------------------|----------|------|---|
| I | <      | Промяна                 | на терми | инал | ٦ |
| I | Активе | н терминал              |          |      | I |
| I |        | Име на тери<br>16РН0026 | минал    | >    | I |
| l | Наличн | и терминали             |          |      | I |
| I |        | Име на тер<br>228T2307  | минал 2  | >    | I |
|   |        | Име на тері<br>3400TR18 | минал 3  | >    | I |
| I |        |                         |          |      | I |
| I |        |                         |          |      | I |
| I |        |                         |          |      | I |
| I |        |                         |          |      | I |
|   |        |                         |          |      | 1 |
|   |        |                         |          |      | 1 |
|   | -      |                         |          |      | J |
|   |        |                         |          |      |   |

1. Избирате "Превклюване на терминал"; 2. Ще се визуализира ползвания към момента терминал, както и наличните между които можете да избирате за превключване; 3. За превключване кликвате върху този който желаете да използвате и избирате "потвърди".

| -                |                                                                                                    |                                            |                          |
|------------------|----------------------------------------------------------------------------------------------------|--------------------------------------------|--------------------------|
| Jni              | credit Bulbank                                                                                                    |                                            |                          |
| TID              |                                                                                                    |                                            | C54xxxxx                 |
| вал              | YTA                                                                                                    |                                            |                          |
| нас<br>Фун       | ОВА ЗОНА<br>КЦИОНАЛНОСТ                                                                                                    |                                            |                          |
|                  | Дай позволение за огр<br>на прекъсванията в ри                                                                                            | сванията<br>раничаване<br>эжим "Не бе      | зпокойте"                |
|                  | Дай позволение за огр<br>на прекъсванията в ри                                                                                            | сванията<br>раничаване<br>эжим "Не бе      | зпокойте*                |
| 8                | Дай позволение за огр<br>на прекъсванията в ри<br>Смени парола<br>Променете езика                                                         | сванията<br>раничаване<br>ежим "Не бе      | зпохойте"                |
| a<br>•           | дай позволение за ог<br>на прекъсванията в ри<br>Смени парола<br>Променете езики<br>Изберете принте                                       | сванията<br>раничаване<br>эжим "Не бе<br>а | зпокойте"<br>><br>><br>> |
| a<br>•<br>•      | дая поекосение за от<br>на прекъсванията в ри<br>Смени парола<br>Променете езика<br>Изберете принте<br>Помощ                              | сканията<br>раничаване<br>жим "Не бе<br>р  | snokožte"                |
| 8<br>0<br>0<br>1 | дая поволение за от<br>на прексованията в ри<br>Смени парола<br>Променете езики<br>Изберете принте<br>Помощ<br>Превключване н<br>терминал | а<br>р                                     | snoxoare"                |

| 18.03 🕶            |                                            | <u>ا</u> نې . گ |
|--------------------|--------------------------------------------|-----------------|
| <b>く</b><br>Активе | Превключване на<br>терминал<br>ен терминал |                 |
|                    | Име на терминал<br>16PH0026                | >               |
| Налич              | ни терминали                               |                 |
|                    | Име на терминал 2<br>22BT2307              | >               |
|                    | Име на терминал 3<br>3400TR18              | >               |
|                    |                                            |                 |
|                    |                                            |                 |
|                    |                                            |                 |
|                    |                                            |                 |
|                    |                                            |                 |
|                    |                                            |                 |

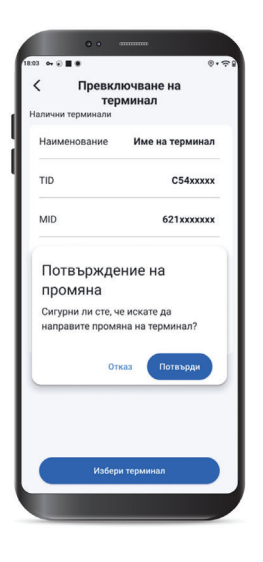

#### СЪОБЩЕНИЯ НА еРОЅ

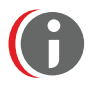

| код | СЪОБЩЕНИЕ ЗА ГРЕШКА                    | ОПИСАНИЕ                                          |
|-----|----------------------------------------|---------------------------------------------------|
| 03  | Невалиден номер на търговеца (03)      | Това може да означава проблем с                   |
|     |                                        | конфигурацията на Вашия еРОЅ акаунт.              |
|     |                                        | Моля, свържете се с нас на следния                |
|     |                                        | имейл адрес: CallCentre@UniCreditGroup.Bg         |
|     |                                        | или на телефон: 15 212                            |
| 04  | Задържане на картата (04)              | Картата е блокирана. Трансакцията не може да се   |
|     |                                        | извърши, и картодържателят следва да се свърже с  |
|     |                                        | банката издател на картата.                       |
| 05  | Отказано (05)                          | Трансакцията е отказана от издателя на картата.   |
|     |                                        | Клиентът следва да заплати с друга карта          |
|     |                                        | или по алтернативен начин                         |
| 12  | Невалидна трансакция (12)              | Този код често се връща от издателя, когато       |
|     |                                        | трансакцията не се приема. Възможно е това        |
|     |                                        | да се случи, когато се прави опит за плащане с    |
|     |                                        | една карта, за една и съща сума в кратък          |
|     |                                        | период от време. Картодържателят следва да        |
|     |                                        | се свърже с банката издател.                      |
| 33  | Карта с изтекъл срок на валидност (33) | Тази грешка е налице, когато срокът на            |
|     |                                        | валидност на картата е изтекъл.                   |
|     |                                        | Проверете дали картата е валидна и                |
|     |                                        | опитайте да извършите трансакцията отново.        |
| 55  | Неправилен ПИН (55)                    | Тази грешка се визуализира при некоректно въведен |
|     |                                        | ПИН код от страна на картодържателя.              |

## **UniCredit Bulban**k

#### Reversal/Refund

| До/  УниКредит Бул    То:  UniCredit Bulba    Относно/  Reversal/Refur |                      | Булбанк АД, Филиал /                                     |                                                  |                         |  |  |
|------------------------------------------------------------------------|----------------------|----------------------------------------------------------|--------------------------------------------------|-------------------------|--|--|
|                                                                        |                      | ank AD, Branch:                                          |                                                  |                         |  |  |
|                                                                        |                      | fund за приети плащания с карти '                        | nd за приети плащания с карти VISA и MASTERCARD/ |                         |  |  |
| Regarding: Reversal/Refu                                               |                      | nd for accepted payments with VISA and MASTERCARD cards: |                                                  |                         |  |  |
| Референция/ Опис №/                                                    |                      |                                                          | Пата/П                                           | ato.                    |  |  |
| Reference: Inventory №:                                                |                      | :                                                        | Датальа                                          | ale.                    |  |  |
| Наиме                                                                  | нование на клиента/  |                                                          |                                                  |                         |  |  |
| Mercha                                                                 | ant name:            |                                                          |                                                  |                         |  |  |
| ЕИК/U                                                                  | IC:                  | TID:                                                     |                                                  |                         |  |  |
| (Полет                                                                 | ата са задължителни  | , попълват се от Клиента/ It is mar                      | ndatory the boxes to be fille                    | ed in by the Client)    |  |  |
| Прило                                                                  | жено Ви изпращаме с  | опис за Reversal/Refund за извърш                        | јени плащания с VISA и I                         | MASTERCARD/             |  |  |
| We are                                                                 | sending you attached | list of Reversal/Refund for payment                      | ts made with VISA or MAS                         | TERCARD                 |  |  |
| Обща                                                                   | сума/Total amount:   | /във валутата на терм                                    | иинала/ in the currency of                       | the POS terminal device |  |  |
| Nº                                                                     | Дата на поръчка      | Номер на карта (посочват                                 | Оторизационен                                    | Сума за                 |  |  |
|                                                                        | (дд/мм/гггг)         | се последните 4 цифри)/                                  | код/                                             | възстановяване/         |  |  |
|                                                                        | Order date           | Number of the card                                       | Authorization code                               | Amound to be            |  |  |
|                                                                        | (dd/mm/yyyy)         | (last 4 digits)                                          |                                                  | refunded                |  |  |
| 1                                                                      |                      |                                                          |                                                  |                         |  |  |
| 2                                                                      |                      |                                                          |                                                  |                         |  |  |
| 3                                                                      |                      |                                                          |                                                  |                         |  |  |
| 4                                                                      |                      |                                                          |                                                  |                         |  |  |
| 5                                                                      |                      |                                                          |                                                  |                         |  |  |
| 6                                                                      |                      |                                                          |                                                  |                         |  |  |
| 7                                                                      |                      |                                                          |                                                  |                         |  |  |
| 8                                                                      |                      |                                                          |                                                  |                         |  |  |
| 9                                                                      |                      |                                                          |                                                  |                         |  |  |
| 10                                                                     |                      |                                                          |                                                  |                         |  |  |
| 11                                                                     |                      |                                                          |                                                  |                         |  |  |
| 12                                                                     |                      |                                                          |                                                  |                         |  |  |
| 13                                                                     |                      |                                                          |                                                  |                         |  |  |
| 14                                                                     |                      |                                                          |                                                  |                         |  |  |
| 15                                                                     |                      |                                                          |                                                  |                         |  |  |
| 16                                                                     |                      |                                                          |                                                  |                         |  |  |
| 17                                                                     |                      |                                                          |                                                  |                         |  |  |
| 18                                                                     |                      |                                                          |                                                  |                         |  |  |
| 19                                                                     |                      |                                                          |                                                  |                         |  |  |
| 20                                                                     |                      |                                                          | • • • • • • • • • • • • • • • • • • •            |                         |  |  |

| Упълномощено лице              | Търговски сътрудник/    |
|--------------------------------|-------------------------|
| на клиента/ Authorized person: | Commercial support:     |
| Подпис/ Signature:             | Подпис/ Signature:      |
| <br>Дата за предаване          | в УниКредит Булбанк АД/ |
| Date of submission t           | o UniCredit Bulbank AD: |

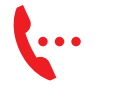

**Телефон** 0700 1 84 84

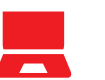

Интернет сайт unicreditbulbank.bg

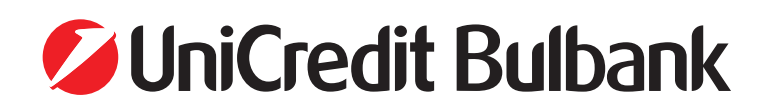